## HP 媒體遙控器(僅限特定機型) 使用指南

### © Copyright 2008 Hewlett-Packard Development Company, L.P.

Windows 及 Windows Vista 是 Microsoft Corporation 在美國的註冊商標。

本文件包含的資訊可能有所變更,恕不另行 通知。HP產品與服務的保固僅列於隨產品及 服務隨附的明確保固聲明中。本文件的任何 部份都不可構成任何額外的保固。HP不負責 本文件在技術上或編輯上的錯誤或疏失。

第一版:2008年8月

文件編號:492641-AB1

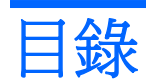

- 1 組件功能
- 2 按鈕快速導覽

#### 3 裝入或更換電池

4 疑難排解

| 索引 | 9 |
|----|---|
|----|---|

# 1 組件功能

⑦ 附註: 您的電腦可能隨附更新過的遙控器,其功能可能與本指南中的描述有所不同。如需遙控器的最新使用指南,請造訪電腦的產品支援頁面,網址是: <u>http://www.hp.com/support/</u>。

遙控器上的紅外線透鏡可將遙控器連結到電腦。遙控器上的紅外線透鏡及電腦上的紅外線透鏡間必須要 有紅外線光束才能連結。

注意事項:

- 遙控器可在 Windows® 作業系統、HP MediaSmart(僅限特定電腦機型)及 QuickPlay(僅限特定 電腦機型)中運作。按鈕功能會根據使用中的程式而有所不同。
- **② 附註**: 如需使用 MediaSmart 的資訊,請參閱 MediaSmart 軟體說明。
- 某些遙控器按鈕與電腦按鈕所執行的功能相同。例如,遙控器上的電源按鈕及電腦上的電源按鈕功 能相同,且可交替使用。
- 某些遙控器按鈕與電腦快速鍵所執行的功能相同。如需所支援之快速鍵的詳細資訊,請參閱電腦的 使用指南。

若要存取使用指南,請依次選取「開始」>「說明及支援」>「使用指南」。

• 其他遙控器按鈕所提供的功能與電腦按鈕或快速鍵的功能不重複。

# 2 按鈕快速導覽

#### 本節提供遙控器按鈕功能的資訊。

| 们正。 10 如口但り化        |                                                                    |
|---------------------|--------------------------------------------------------------------|
| 按鈕                  | ·····································                              |
| 電源                  | <ul> <li>當電腦開機時,按下此按鈕可以模擬電腦的電源按鈕。如需詳細資訊,請參閱電腦<br/>使用指南。</li> </ul> |
| ወ                   | 若要存取使用指南,請依次選取「 <b>開始」&gt;「說明及支援」&gt;「使用指南」</b> 。                  |
|                     | <b>附註:</b> 電腦關機時無法使用遙控器。                                           |
|                     | • 如果電腦處於睡眠狀態,短暫按下按鈕可離開睡眠狀態。                                        |
|                     | • 如果電腦處於休眠狀態,短暫按下按鈕可離開休眠狀態。                                        |
| 錄製的電視               | 在「直播電視」模式中,按下此按鈕可開始錄製目前節目。                                         |
| •                   |                                                                    |
| 方向鍵, <b>OK</b> (確定) | <ul> <li>按下方向鍵可在功能表、視窗或活動之間移動。</li> </ul>                          |
| .:.                 | • 按下「OK(確定)」按鈕選擇所要的動作。「OK(確定)」按鈕的功能類似 ent                          |
| ·: Ok ::<br>.::     | 鍵。                                                                 |
| 節目表                 | 按下此按鈕可開啓 Windows Media Center 電子節目表。                               |
| Ħ                   |                                                                    |
| 退格                  | 按下此按鈕可以模擬使用中程式的 backspace 鍵的「退格」功能。                                |
| t                   |                                                                    |
| 靜音                  | • 按下此按鈕可以將喇叭靜音。                                                    |
| 0                   | • 如果喇叭已靜音,按下此按鈕可以恢復喇叭音量。                                           |
|                     | 按下件按钮可以调查喇叭 辛曼 。                                                   |

| 按鈕          | 功能                                                                                |
|-------------|-----------------------------------------------------------------------------------|
| <b>(</b> )) |                                                                                   |
| 調低音量        | 按下此按鈕可以調低喇叭音量。                                                                    |
| <b>■</b> )  |                                                                                   |
| 上一個         | 按下此按鈕可以跳到上一個區域、功能表或按鈕。                                                            |
| ◀           |                                                                                   |
| 播放/暫停       | • 媒體未播放時,按下此按鈕可以播放選取的媒體。                                                          |
| ►II         | • 媒體播放時,按下此按鈕可以暫停媒體。                                                              |
| 倒帶          | • 按下此按鈕可以倒轉選取的媒體。                                                                 |
| 44          | <b>附註:</b> 此按鈕可能不適用於某些媒體檔案。                                                       |
|             | • 按下倒轉按鈕然後按下播放按鈕以啓動播放。                                                            |
| 鍵台          | 按下此按鈕可變更頻道或在文字方塊中輸入文字。                                                            |
|             | 附註: 每次按下數字按鈕時,會顯示不同的字母。按下 enter (輸入) 按鈕可選擇字母。                                     |
| Clear (清除)  | 按下此按鈕可清除或刪除最後一個輸入的字元。                                                             |
| 列印          | <b>附註:</b> 列印按鈕僅在特定遙控器中提供。                                                        |
|             | 按下此按鈕可列印您在「我的圖片」視窗中所選擇的圖片。                                                        |
| 切換螢幕        | <b>附註:</b> 切換螢幕按鈕僅在特定遙控器中提供。                                                      |
|             | 按下此按鈕可以在電腦顯示器和外接式顯示器之間切換電腦影像。                                                     |
| 快照          | <b>附註:</b> 快照按鈕僅在特定遙控器中提供。                                                        |
| 6           | 按下此按鈕可擷取電腦螢幕的圖片,並將圖片儲存到剪貼簿。                                                       |
| 縮放          | <b>附註:</b> 縮放按鈕僅在特定遙控器中提供。                                                        |
|             | 按下此按鈕可在電視的各種長寬比例中切換。                                                              |
| MediaSmart  | 按下此按鈕可以啓動 MediaSmart(僅限預先安裝 MediaSmart 的機型)或 QuickPlay(僅<br>限預先安裝 QuickPlay 的機型)。 |
| $\sim$      | 附註: 若電腦已設定為需要登入密碼,系統會要求您登入 Windows。                                               |

| 按鈕                   | 功能                                                                                                    |
|----------------------|----------------------------------------------------------------------------------------------------|
| 直播電視                 | <ul> <li>按下此按鈕可將電視節目快轉到暫停緩衝區的結束點,然後繼續播放直播電視。在暫停電視節目後,按下此按鈕可繼續播放直播電視。</li> </ul>                                                         |
| Ď                    | • 按下此按鈕可開啓多媒體軟體,然後以全螢幕模式播放直播電視。                                                                                                    |
| DVD                  | 附註: DVD 按鈕僅在特定遙控器中提供。                                                                                                    |
| <b>D</b> VD          | • DVD 播放時,按下此按鈕可以開啓 DVD 光碟的功能表。                                                                                                    |
|                      | • DVD 未播放時,按下此按鈕可以開啓預設的 DVD 播放程式。                                                                                                    |
|                      | 附註: 若電腦已設定為需要登入密碼,系統會要求您登入 Windows。                                                                                                    |
| 圖文電視                 | <b>附註:</b> 圖文電視按鈕僅在特定遙控器中提供。                                                                                                    |
| Ē                    | 在直播電視期間啓用圖文電視(若可用)。                                                                                                    |
|                      | <b>附註:</b> 不支援圖文電視時,此按鈕不起作用。                                                                                                    |
| 紅色                   | <b>附註:</b> 紅色按鈕僅在特定遙控器中提供。                                                                                                    |
|                      | 在圖文電視螢幕上,開啓標示爲紅色的圖文電視按鈕連結。                                                                                                    |
| 綠色                   | <b>附註:</b> 綠色按鈕僅在特定遙控器中提供。                                                                                                    |
|                      | 在圖文電視螢幕上,開啓標示為綠色的圖文電視按鈕連結。                                                                                                    |
| 黄色                   | <b>附註:</b> 黃色按鈕僅在特定遙控器中提供。                                                                                                    |
|                      | 在圖文電視螢幕上,開啓標示爲黃色的圖文電視按鈕連結。                                                                                                    |
| 藍色                   | <b>附註:</b> 藍色按鈕僅在特定遙控器中提供。                                                                                                    |
|                      | 在圖文電視螢幕上,開啓標示爲藍色的圖文電視按鈕連結。                                                                                                    |
| 設定                   | 按下此按鈕可以顯示系統資訊。此按鈕也可以用來顯示某些多媒體軟體的設定功能表。                                                                                                  |
| <b>i</b>             |                                                                                                    |
| Windows Media Center | 如果電腦使用 Windows Vista® Premium 或 Windows Vista Ultimate,按下此按鈕可以開<br>啓 Windows Media Center 主功能表。Windows Media Center 按鈕在其他作業系統中不起<br>作用。 |
| ~                    | 附註: 請參閱電腦底部的標籤以取得作業系統的資訊。                                                                                                    |
| 頻道/上一頁               | • 按下此按鈕可以模擬鍵盤上的 pg up 鍵。                                                                                                    |
| <b>^</b>             | <ul> <li>● 按下此按鈕可以遞增順序變更頻道。</li> </ul>                                                                                                  |
| 頻道「下一頁               | • 按下此按鈕可以模擬鍵盤上的 pg dn 鍵。                                                                                                    |
| <b>~</b>             | • 按下此按鈕可以遞減順序變更頻道。                                                                                                    |
| 下一個                  | 按下此按鈕可以跳到下一個區域、功能表或按鈕。                                                                                                    |
| ►I                   |                                                                                                    |

| 按鈕         | 功能                          |
|------------|-----------------------------|
| 停止         | 按下此按鈕可以停止目前的媒體動作。           |
| •          |                             |
| 向前快轉       | • 按下此按鈕可以向前快轉選取的媒體。         |
|            | <b>附註:</b> 此按鈕可能不適用於某些媒體檔案。 |
|            | • 按下向前快轉按鈕然後按下播放按鈕以啓動播放。    |
| enter (輸入) | 按下此按鈕可輸入或選擇所要的動作、功能表或視窗選項。  |
|            |                             |

## 3 裝入或更換電池

△ 警告! 請依照「說明及支援」中「法規、安全與環境注意事項」的指示來處理使用過的電池。若要存取 注意事項,請依次選取「開始」>「說明及支援」>「使用指南」。

若要裝入或更換遙控器的電池,請依照以下指示進行:

1. 在遙控器的背面,沿箭頭方向滑開電池盒外蓋(1),然後抬起外蓋,將其取下(2)。

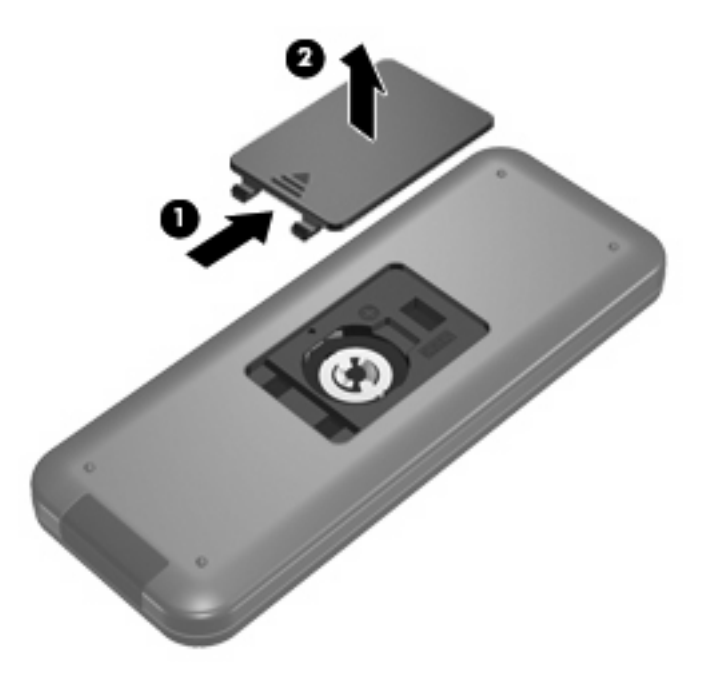

2. 將電池的正極端朝上,然後將電池裝入置放處(1)。

3. 將電池盒外蓋對準電池盒 (2),然後推動外蓋將其關閉 (3)。

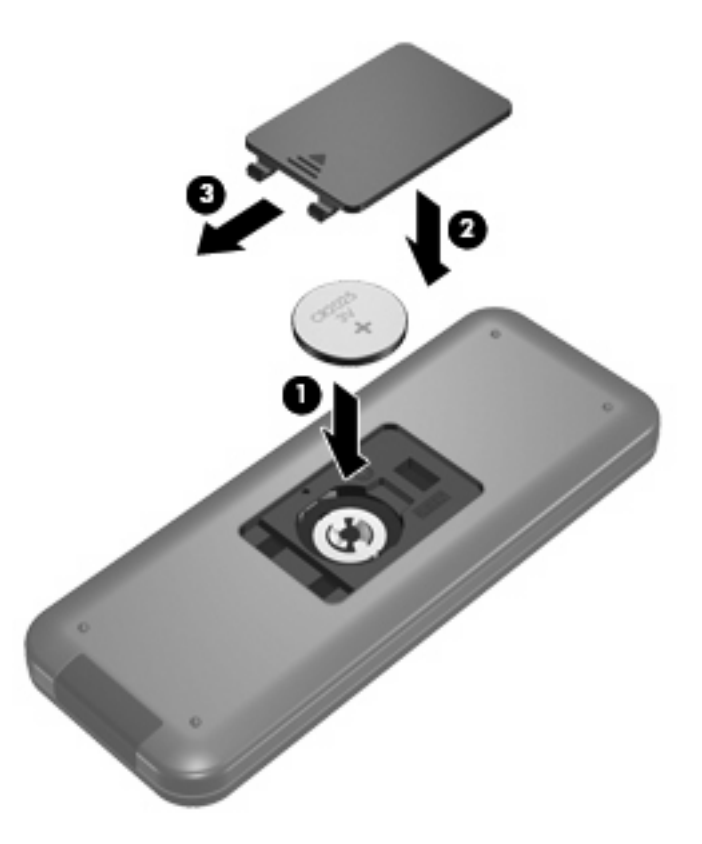

# 4 疑難排解

如果您的遙控器無法正確操作,請嘗試下列解決方案:

- 確定遙控器與電腦或選購接駁裝置上的紅外線埠之間沒有障礙物。
- 確定您位於電腦或選購接駁裝置上紅外線埠的有效距離內。
- 確定電池已正確安裝而且有電。如有必要,請更換電池。
- 確定您在支援遙控器功能的電腦或選購接駁裝置上使用遙控器。

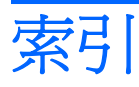

#### С

Clear 按鈕 3

#### D

DVD 按鈕 4

#### Ε

enter 按鈕 5

#### Μ

MediaSmart 1 MediaSmart 按鈕 3

#### W

Windows Media Center 按鈕 4

#### 三畫

下一個按鈕 4 上一個按鈕 3

#### 四畫

切換螢幕按鈕 3 方向鍵按鈕 2

#### 書六

列印按鈕 3 向前按鈕 5

#### 七畫

快照按鈕 3

#### 畫八

直播電視按鈕 4

#### 九畫

按鈕 Clear 3 DVD 4 enter 5 MediaSmart 3

OK 2 Windows Media Center 4 下一個 4 上一個 3 切換螢幕 3 方向鍵 2 列印 3 向前 5 快速導覽 2 快照 3 直播電視 4 倒帶 3 退格 2 停止 5 節目表 2 資訊 4 電源 2 圖文電視 4 播放 3 調低音量 3 調高音量 2 錄製的電視 2 靜音 2 頻道/下一頁 4 頻道/上一頁 4 縮放 3 鍵台 3 紅外線透鏡 1

#### **┼畫** ‴™₩±+☆狎 3

| 倒帶按鈕 | 3 |
|------|---|
| 退格按鈕 | 2 |

#### **十一畫** 停止按鈕 5

**十三畫** 節目表按鈕 2 装入電池 6
資訊按鈕 4
電池,裝入 6
電源按鈕 2

#### 十四畫

圖文電視按鈕 4 疑難排解 8

#### 十五畫

播放/暫停按鈕 3 確定按鈕 2 調低音量按鈕 3 調高音量按鈕 2

#### 十六畫

| 錄製的電視按鈕  | 2 |
|----------|---|
| 靜音按鈕 2   |   |
| 頻道/下一頁按鈕 | 4 |
| 頻道/上一頁按鈕 | 4 |

#### 十七畫

| 縮放按鈕 | 3 |
|------|---|
| 鍵台按鈕 | 3 |

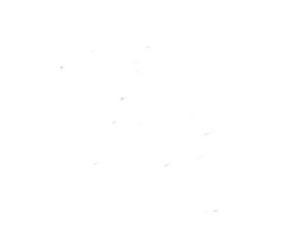